# 云米 AI 智能门锁 Cross 3 功能使用说明书

| 1.  | 门锁功能按键简介1 |
|-----|-----------|
| 2.  | 门锁初始化1    |
| 3.  | 门锁配网1     |
| 4.  | 门锁开锁方式2   |
| 5.  | 门锁上锁和反锁方式 |
| 6.  | 成员管理3     |
| 7.  | 胁迫开锁4     |
| 8.  | 临时密码5     |
| 9.  | 声音设置6     |
| 10. | 告警查看及解除   |
| 11. | 电量查看      |
| 12. | 消息管理      |
| 13. | 高级设置      |
| 14. | 固件升级      |
| 15. | 软件版本信息9   |

| 16. | 查询记录       | 9  |
|-----|------------|----|
|     |            |    |
| 17. | 离家模式       | 9  |
| 18. | 时间设置       | 10 |
|     |            |    |
| 19. | 连接蓝牙网关     | 10 |
| 20. | 智能场景联动设置说明 | 10 |
|     |            |    |
| 21. | 更换电池       | 11 |

# 1. 门锁功能按键简介

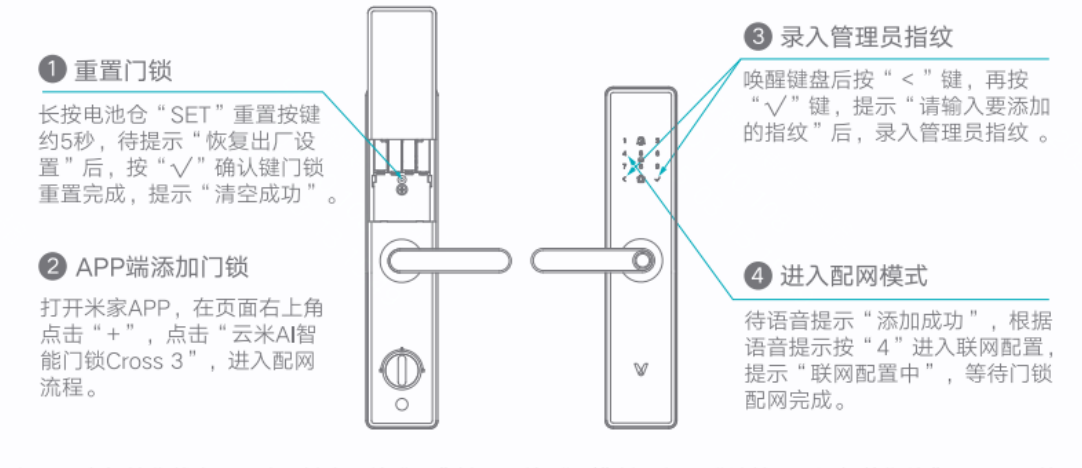

提示:在初始化状态下,唤醒键盘后按"<"键,再按"√"键,提示"请输入要添加的指纹"后,录入管理 员指纹,再按"1"进入本地添加用户模式。

4

关于"已接入米家" "已接入米家"意味着该产品可以通过米家APP或小爱语音控制。请注意,"已接入米家"仅做软件层面的验证,小米及米家不对该产品及企业的生产制造、执行标准、质量监管等方面负责。

| 支持     | じ     |
|--------|-------|
| 小米澎湃智联 | 光家APP |

# 2. 门锁初始化

长按电池仓里的"SET"键5秒,待门锁提示是否恢复出厂设置后,按"√"键确认,等 待门锁重置完成,门锁完成初始化。

### 3. 门锁配网

(1) 扫描下方二维码或在应用商店搜索"米家",下载并安装米家 APP,若已安装 米家 APP,请确保版本为最新。

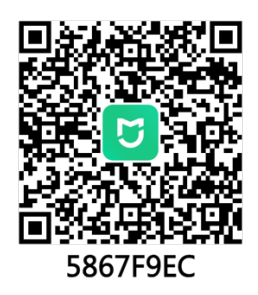

(2) 按照如下步骤操作。

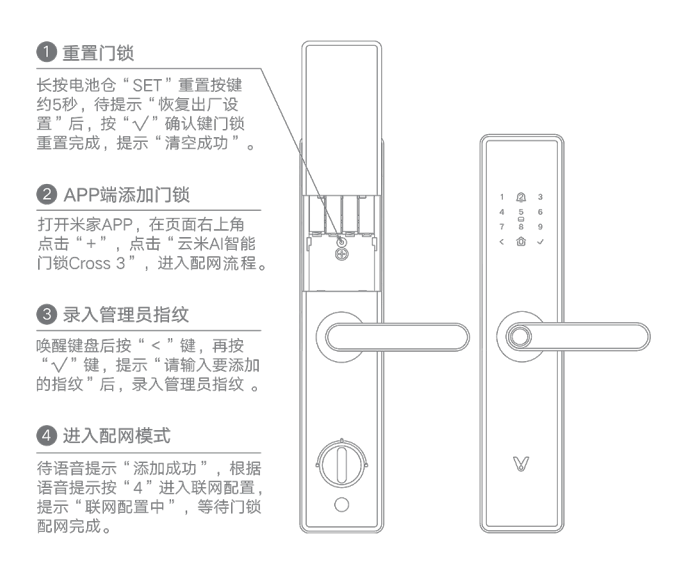

(3) 根据 APP 页面提示操作,直至门锁提示配网成功。点击"完成",门锁即可出现在设备列表中。

#### 注意:

- 1. 门锁联网过程中需要打开手机蓝牙。
- 2. 门锁配网成功后,按"<"键,再按"√"键进入门锁本地菜单,联网配置功能项 将被屏蔽,初始化门锁后该选项才会再次出现。
- 4. 门锁开锁方式
- 门外开锁
  - (1)指纹开锁:已经添加指纹的用户将该手指轻轻按在指纹识别区域,验证成功后 听到离合开启的声音后即可开锁。
  - (2) 密码开锁: 输入已添加的密码(长期密码、临时密码、虚位密码),按"√"键 确认,验证成功后即可开锁。
  - (3) 门卡开锁: 将已添加的门卡靠近刷卡识别区, 验证成功后即可开锁。
  - (4) 应急钥匙开锁:将钥匙插入门锁底部钥匙孔,旋转钥匙即可开锁。
  - (5) 手机蓝牙开锁:打开米家 APP 进入门锁插件页面,保持手机和门锁蓝牙连接, 点击底部的「蓝牙开锁」按钮即可开锁。

#### ● 门内开锁

- (1) 下压把手即可开锁。
- (2) 手机蓝牙开锁: 打开米家 APP 进入门锁插件页面, 保持手机和门锁蓝牙连接,

点击底部的「蓝牙开锁」按钮即可开锁。

### 5. 门锁上锁和反锁方式

(1) 室内/室外上锁:上提把手即可上锁。

(2) 室内反锁: 旋转反锁旋钮至锁定图标处, 即可反锁。

注意: 室内反锁属于机械反锁,反锁后,必须室内解除反锁后才能正常开锁。

#### 6. 成员管理

#### ● 本地添加成员/开锁方式

- (1) 唤醒门锁, 点击"<+√", 并根据提示验证管理员后, 进入本地菜单。
- (2) 按 "1" 进入添加开锁方式菜单,根据语音提示,按 "1" 添加指纹开锁方式,按 "2" 添加密码开锁方式,按 "3" 添加门卡开锁方式。
- (3) 根据门锁提示语音即可完成开锁方式的添加。

注意:

- 本地添加开锁方式默认一个开锁方式对应一个用户,最多添加5个管理员,15个普通用户。
- 2. 本地添加的前 5 个开锁方式默认为管理员开锁方式。
- 门锁绑定后进入门锁插件,将自动同步本地添加的用户/开锁方式至 APP 插件。本 地添加的用户/开锁方式若未同步至 APP 插件,该用户/开锁方式将显示未分配人员 开锁。
- APP 插件添加用户/开锁方式
  - (1) 打开手机蓝牙,再打开米家 APP,点击门锁卡片,点击右上角"÷",进入门锁插件页面,等待门锁接通蓝牙。
  - (2) 蓝牙连接成功后,上滑页面,点击"成员管理",点击"+添加用户",选择要添加的用户类型,输入"用户名称",进入添加用户界面,选择要添加的开锁方式(可以选择一至三种),根据提示在门锁上输入相应指纹、门卡,或在手机上输入密码信息即可添加。

注意:添加开锁方式过程中,手机屏幕必须保持长亮,否则将导致开锁方式添加失败。

| Г | 09:11 🕇          |                  | ::! <b>?</b> | 10:23 🕇 |        | ::! ? 🕼 | 10:23 🕇 |         | ::! * C | 10:23 🖥 |       | ::!! 🕆 🚺 | 09:11 🖪      |      | ::!! 🕆 🖾 |
|---|------------------|------------------|--------------|---------|--------|---------|---------|---------|---------|---------|-------|----------|--------------|------|----------|
|   | ←                | 云米 AI 智能门锁 Cross | 3 :          | <       | 成员管理   | 5       | <       | 成员管理    | 5       | <       | 成员管理  | 6        | $\leftarrow$ | 成员管理 |          |
|   |                  |                  |              | 管理员     |        |         | 管理员     |         | _       | 管理员     |       |          | 成员名称         |      |          |
|   |                  |                  |              | 管理员 1   |        | @ >     | 管理员 1   |         | •       | 管理员 1   |       | @ >      | 管理员 1        |      | >        |
|   |                  |                  |              | 普通成员 0  |        |         | 普通成员 0  |         |         | 普通成员 0  |       |          | 指纹           |      |          |
|   |                  |                  |              |         |        |         |         |         |         |         |       |          | 前 指纹 未分配     |      | >        |
|   |                  |                  |              |         |        |         |         |         |         |         |       |          | + 源加         |      |          |
|   |                  | 1 🔹              |              |         |        |         |         |         |         |         |       |          | 门卡           |      |          |
|   |                  |                  |              |         |        |         |         |         |         |         |       |          | + 添加         |      |          |
|   | 记录<br>2025/04/24 | 09-10 更新         | 更多 >         |         |        |         |         |         |         |         |       |          | 密码           |      |          |
|   |                  |                  |              |         |        |         |         |         |         |         |       |          | + 添加         |      |          |
|   |                  | 近3月智无记录          |              |         |        |         |         |         |         |         |       |          |              |      |          |
|   |                  |                  |              |         |        |         |         | 请选择添加类型 | ×       |         | 添加管理员 |          |              |      |          |
|   | <b>(</b> )       | 临时密码             | 0个 >         |         |        |         | 管理员     |         |         | 给管理员起个者 | 5字吧~  |          |              |      |          |
|   |                  |                  |              |         |        |         |         |         |         |         |       |          |              |      |          |
|   | Ŏ                | 刊尸管埋             | 1个用户 >       |         | + 添加用户 |         | 普通用户    |         |         | 取消      |       | 确定       |              |      |          |
|   |                  |                  |              | L .     |        |         |         |         |         |         |       |          | _            |      |          |

#### ● 删除用户/开锁方式

所有的用户(除第一个管理员用户)/开锁方式(除第一个录入的开锁方式)都只能在 APP 插件删除。

- (1) 删除开锁方式:点击已添加的开锁方式,弹出确认弹窗,点击"确认"即可删 除当前设置的开锁方式。
- (2) 删除用户:点击用户进入用户管理页面,点击页面下方的"删除用户"按钮, 弹出确认弹窗,点击"确认"即可删除当前用户。

注意: 仅有一名管理员用户的情况下, 不支持 APP 删除该用户的最后一个指纹。

# 7. 胁迫开锁

- (1) 打开手机蓝牙,再打开米家 APP,点击门锁卡片,点击"更多操作",进入门 锁插件页面,等待门锁接通蓝牙,蓝牙连接成功后,点击右上角"<sup>1</sup>"进入设 置页。
- (2) 点击"胁迫开锁"进入相应的设置页面,添加胁迫开锁指纹,根据提示在门锁 上输入指纹即可添加。
- 注意:已添加开锁方式后,再次点击,可以删除当前设置的开锁方式,重新添加。

| 09:11                  | 09:13 🕈  | ::!! 🗢 😰              | 09:14                                                                                  | ::!! 🗢 🖬                                           |
|------------------------|----------|-----------------------|----------------------------------------------------------------------------------------|----------------------------------------------------|
| ← 云米 AI 智能门锁 Cross 3 : | ← 设置     |                       | $\leftarrow$                                                                           | 胁迫开锁                                               |
|                        | 功能设置     |                       | 1510                                                                                   |                                                    |
|                        | 胁迫开锁     | >                     | + 25.00                                                                                |                                                    |
|                        | 告警       | 已开启4项告警 >             | (1) (1) (1) (1)                                                                        |                                                    |
|                        | 声音       | >                     | <ol> <li>(2月18日):</li> <li>1、应急开门方式()</li> <li>2、使用应急开门7</li> <li>3、请不要录入已7</li> </ol> | 7用于被胁迫开锁的情况;<br>5式开门,将触发报警;<br>5的开锁指纹,以及用于日常开锁的指纹。 |
|                        | 消息管理     | >                     |                                                                                        |                                                    |
| 0 🛞 🛢                  | 勿扰模式     | 美闭 >                  |                                                                                        |                                                    |
| 记录 (14)                | 紧急事件电话通知 | >                     |                                                                                        |                                                    |
| 2025/04/24 09/10 (#38) | 通用设置     |                       |                                                                                        |                                                    |
|                        | 设备名称     | 云米AI智能门<br>锁Cross 3 > |                                                                                        |                                                    |
| 近3月智无记录                | 安全设置     | >                     |                                                                                        |                                                    |
|                        | 位置管理     | >                     |                                                                                        |                                                    |
|                        | 智能场景     | >                     |                                                                                        |                                                    |
| 用户管理 1个用户 >            | 产品百科     | >                     |                                                                                        |                                                    |
|                        | 固件升级     | • >                   |                                                                                        |                                                    |

# 8. 临时密码

### 8.1 周期密码

- (1) 打开手机蓝牙,再打开米家 APP,点击门锁卡片,点击右上角的"<sup>1</sup>",进入 门锁插件页面,等待门锁接通蓝牙。
- (2) 蓝牙连接成功后,上滑页面,点击"临时密码"-"+添加临时密码"-"周期密码",设置周期密码的生效周期和生效时间,点击"生成密码",即可生成6位数周期密码,点击"复制"即可分享密码。

注意:需要手机蓝牙连接门锁蓝牙后才能生成周期密码,远程无法生成周期密码。

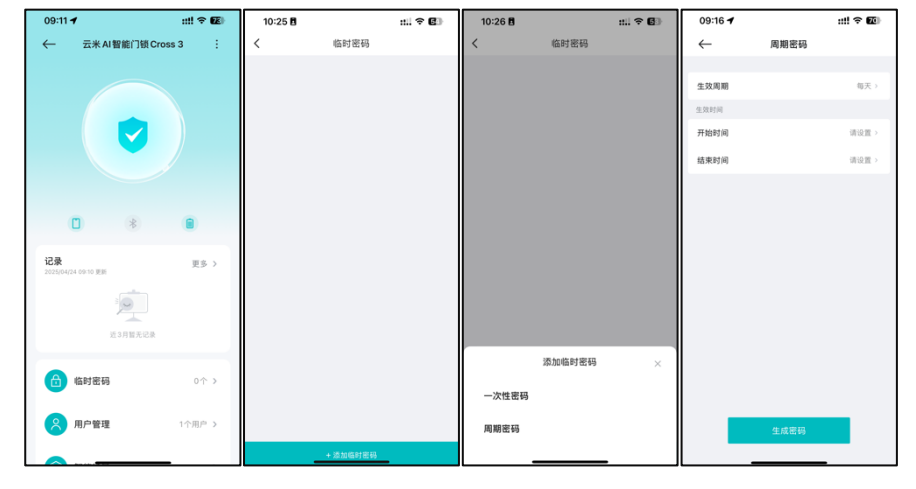

### 8.2 一次性密码

- (1) 打开手机蓝牙,再打开米家 APP,点击门锁卡片进入门锁插件页面,点击右上 角"<sup>1</sup>"键进入设置页。
- (2) 点击"临时密码"-"一次性密码-"生成密码",即可生成6位数一次性密码, 点击"复制"即可分享密码。

注意: 生成一次性密码功能不需要手机蓝牙连接门锁蓝牙, 远程也可生成, 但门锁时间

和手机时间需要保持一致(使用手机蓝牙成功连接门锁蓝牙,即可同步门锁时间),否则一次性密码将无法开锁。请保持门锁长时间处于工作中状态,避免长时间断电,断电后需要打开 APP 插件重连。

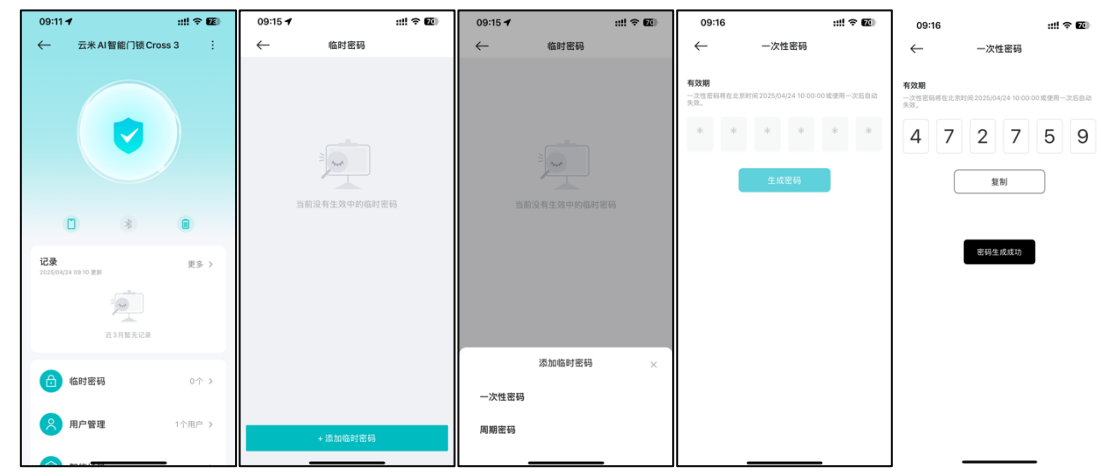

# 9. 声音设置

- (1) 打开手机蓝牙,再打开米家 APP,点击门锁卡片进入门锁插件界面,等待门锁 成功连接手机蓝牙后,点击右上角":"键。
- (2) 点击"声音"进入声音设置页面,支持导航、门铃、告警三种类型的音量设置, 直接拖动进度条可调节对应提示音量的大小,每个音量设置都有高、中、低、 静音四挡。

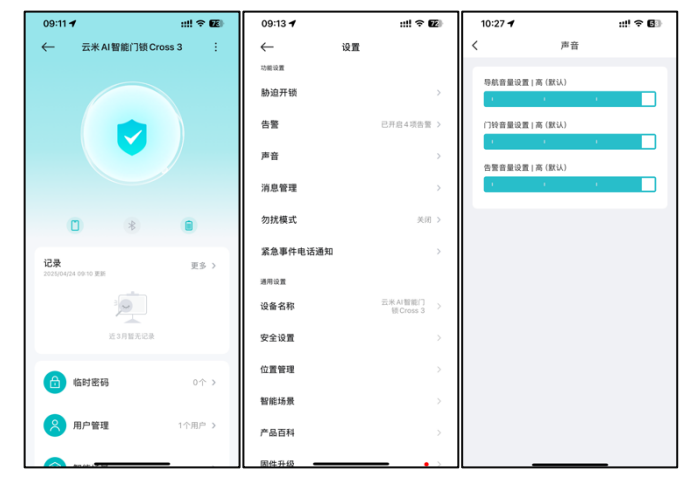

# 10.告警查看及解除

- (1) 打开手机蓝牙,再打开米家 APP,点击门锁卡片进入门锁插件页面,等待门锁 成功连接手机蓝牙后,点击右上角":"进入设置页面。
- (2) 点击"告警"进入告警查看页面,列表中显示门锁当前已开启的告警功能。

(3) 点击"解除告警", 弹出解除告警提示框, 点击"确定"即可解除门锁告警状态。

注意: "解除报警"功能仅支持解除防撬告警和试错告警;

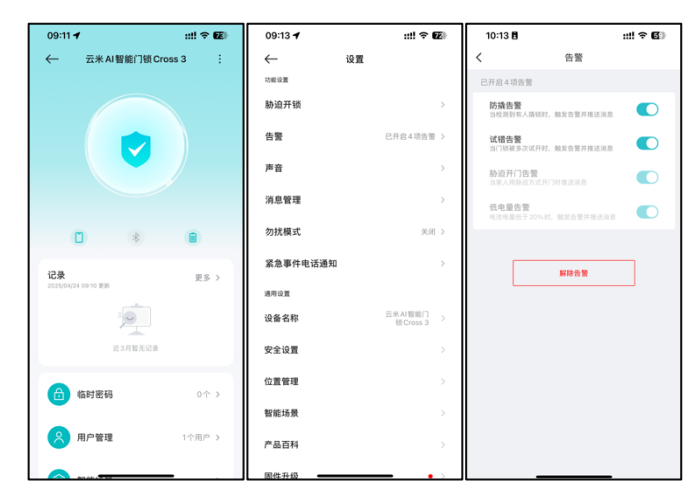

# 11.电量查看

- (1) 打开手机蓝牙,再打开米家 APP,点击门锁卡片进入门锁插件页面,等待门锁 成功连接手机蓝牙后。
- (2) 点击插件首页的电量图标,也可查看电量百分比。

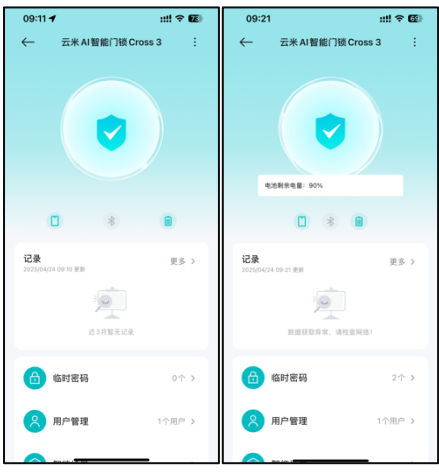

# 12.消息管理

- (1) 打开手机蓝牙,再打开米家 APP,点击门锁卡片进入门锁插件页面,等待门锁 成功连接手机蓝牙后,点击右上角":"进入设置页面。
- (2) 点击"消息管理"进入消息管理页面,列表中显示门锁当前已开启的消息推送 的功能。点击相应消息右侧的开关,即可打开/关闭该功能的消息推送。

注意: "消息推送"功能需搭配蓝牙网关使用。

| 09:11 🖌 🛛 📰 🕫 🖬        | 09:13 🕇  | ::!! 🕆 🖬                | 09:23 🕇      |            | ::!! ? 🚳 |
|------------------------|----------|-------------------------|--------------|------------|----------|
| ← 云米 AI 智能门锁 Cross 3 : | ← 3      | 21                      | $\leftarrow$ | 消息管理       |          |
|                        | 功能设置     |                         | 开启后, APP;    | 将推送相应的消息提示 |          |
|                        | 胁迫开锁     | >                       | 门外非机械开       | 锁          |          |
|                        | 告鑒       | 已开启4项告警 >               | 门铃           |            |          |
|                        | 声音       | >                       | 防损           |            |          |
|                        | 消息管理     | >                       | 试错           |            |          |
| • •                    | 勿扰模式     | 关闭 >                    | 10 iž.       |            |          |
| 记录 更多 >                | 紧急事件电话通知 | >                       | 任电量          |            |          |
| 2023(04724 09/10 928)  | 通用设置     |                         |              |            |          |
|                        | 设备名称     | 云米AI智能门 ><br>頓Cross 3 > |              |            |          |
| 近3月智无记录                | 安全设置     |                         |              |            |          |
| 估时密码 ○ ↑ >             | 位置管理     |                         |              |            |          |
|                        | 智能场景     |                         |              |            |          |
| 用户管理 1个用户 >            | 产品百科     |                         |              |            |          |
|                        | 国性升级     | <b></b> • >             |              |            |          |

# 13.高级设置

#### 13.1 勿扰模式设置

- (1) 打开手机蓝牙,再打开米家 APP,点击门锁卡片进入门锁插件页面,等待门锁 成功连接手机蓝牙后,点击右上角":"进入设置页面。
- (2) 点击"勿扰模式",即可进入勿扰模式设置页面。
- (3) 点击"勿扰模式"右侧的开关,即可开启或关闭勿扰模式功能。
- (4) 点击"生效开始时间"可以设置生效开始时间,点击"生效结束时间"可以设置生效结束时间,精确到分钟。

**注意:** 当生效时间的结束时间比开始时间小时,结束时间自动默认为次日的时间.开启勿 扰模式后,门锁所有提示音静音。

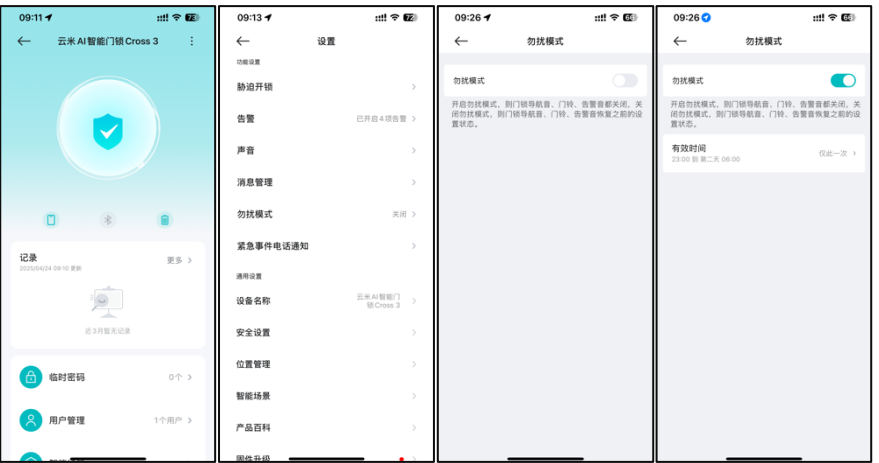

# 14. 固件升级

(1) 打开手机蓝牙和,再打开米家 APP,点击门锁卡片进门锁插件页面,等待门锁

唤醒后,点击右上角":"进入设置页面。

(2) 点击"固件升级",即可查看当前软件版本和最新的软件版本,若有新版本,点击"立即升级",等待片刻,即可升级成功。

| 09:11 🕈                   | :::: × 📧 | 09-27 😏      | ÷ u                    | 27 |                                          |                                          |
|---------------------------|----------|--------------|------------------------|----|------------------------------------------|------------------------------------------|
| ← 云米 AI智能门锁 Cross         | 3 :      | $\leftarrow$ | 设置                     |    | 09:27 <b>-7</b><br>〈 云米AI                | ##! ❤ ₩><br>智能门锁Cross 3                  |
|                           |          | 紧急事件电话通知     |                        | >  |                                          |                                          |
|                           |          | 通用设置         |                        |    |                                          |                                          |
|                           |          | 设备名称         | 云米 AI 智能门<br>锁 Cross 3 |    |                                          |                                          |
|                           |          | 安全设置         |                        |    |                                          | -                                        |
|                           |          | 位置管理         |                        |    |                                          | ~                                        |
|                           |          | 智能场景         |                        |    |                                          | 1 \                                      |
| 记录<br>2025/04/24 08:10 更新 | 更多>      | 产品百科         |                        |    | 最新版本                                     | 5:2.5.3_0137.0175                        |
|                           |          | 固件升级         |                        |    | 当前版本                                     | 5:2.5.3_0137.0165                        |
| ¥3月新天记录                   |          | 帮助与反馈        |                        |    | BLE<br>修复配网超时下发<br>MCU                   | 故障的BUG                                   |
|                           |          | 更多设置         |                        |    | 1/5<br>1、配置本地主动派<br>重复密码退出可刷<br>2 和票修改如检 | 加数字密码主动退出及添加<br>卡和指纹识别的问题<br>在之后就让单词如时提试 |
| (合) 临时密码                  | 0个 >     | 米家首页显示       |                        | 5  | 2. B.B.PP145030                          | 10-22-12-16-16-26-19-20-16-36-           |
| 风 用户管理                    | 1个用户 >   |              |                        |    |                                          |                                          |
|                           |          |              | 削除设备                   |    |                                          | 马上升级                                     |

### 15.软件版本信息

● 本地查询

唤醒门锁后, 先按"<"键, 再按"√"键, 根据语音提示验证管理员身份, 按"2" 即可播报门锁软件版本信息, 按"<"键退出设置。

● APP 查询

手机靠近门锁,打开手机蓝牙功能,打开米家 APP,点击门锁卡片进入门锁插件页面,待门锁蓝牙与手机蓝牙连接成功后,点击右上角"<sup>1</sup>"进入设置页,点击"固件升级"即可查看门锁软件版本信息。

#### 16.查询记录

#### ● 本地查询

唤醒门锁后, 先按"<"键, 再按"√"键, 根据语音提示验证管理员身份, 按"3" 门锁即可播报相应的开锁记录, 按"<"键退出设置。

● APP 查询

打开米家 APP, 点击门锁卡片进入门锁插件, 首页即可查看门锁开关锁及报警记录。

#### 17. 离家模式

门锁关门上锁后,按下离家键(和"0"键复用),再按"√"键,即可开启离家模式。

#### 注意:

- 离家模式需要配合蓝牙网关才能与其他智能产品进行场景联动,具体操作参考"智能 场景联动设置说明"。
- 2. 门锁关门上锁超过 15 秒,离家键和 "√" 键指示灯熄灭,此时无法触发离家模式, 如需触发,请开门后重新关门上锁,按照上述步骤操作即可开启离家模式。

### 18.时间设置

手机靠近门锁,打开手机蓝牙功能,打开米家 APP,点击门锁卡片进入门锁插件, 待门锁蓝牙与手机蓝牙连接成功后,门锁将自动校正时间。 **注意:**若门锁未绑定手机 APP,则无法校正门锁时间。

### 19.连接蓝牙网关

- (1) 打开手机蓝牙,再打开米家 APP,点击门锁卡片进门锁插件页面,点击插件页面的蓝牙图标,可以确认门锁是否蓝牙网关连接。
- (2) 确保米家 APP 已连接上门锁并已绑定小米的蓝牙网关设备。
- (3) 点击"我的"-"中枢与网关",点击需要加入的蓝牙网关设备,自动显示已连接的蓝牙设备,并可查看蓝牙信号强度。

**注意:** 若 APP 已经绑定蓝牙网关或带蓝牙网关功能的设备,绑定门锁后,将自动连接 至该蓝牙网关或带蓝牙网关功能的设备。

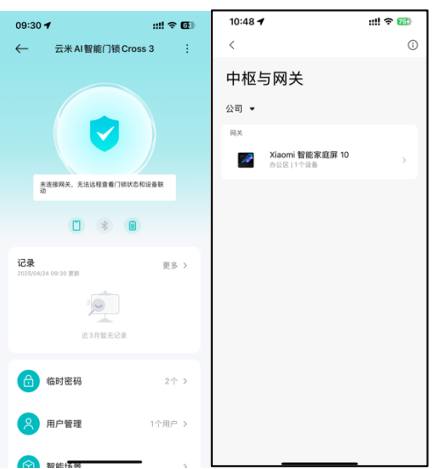

当发生门锁事件(开门记录、门锁告警)时,会自动上报提醒,在门锁的插件页面,可 查看开门记录和报警记录。

### 20.智能场景联动设置说明

(1) 确保米家 APP 已连接上门锁并已绑定小米的蓝牙网关设备。

- (2) 进入门锁界面,等待门锁蓝牙与手机蓝牙连接成功后,上滑页面,点击"智能场景",点击右上角的"+",进入创建自动化界面。
- (3) 点击"当以下情况发生"项目下面的"+添加触发条件",点击对应门锁进入, 选择条件,例如"门外开锁",完成设置场景联动的触发条件
- (4) 点击"将设备调整到"项目下面的"+添加执行动作",进入场景设置的联动产品选择,点击"设备"(以向手机发送通知为例)或者智能产品,选择执行动作,完成设置场景联动的执行条件。
- (5) 点击页面下方的"生效时间段",可设置智能场景的生效时间,点击右上角"√",设置场景名称,点击"确定"保存场景。
- (6) 点击"自定义",即可查看保存的场景,点击右侧开关,可设置场景开或关; 长按场景后,可点击下面"重命名"重新定义场景命名,也可删除场景。场景 联动的记录,可以在"日志"页面中查看。

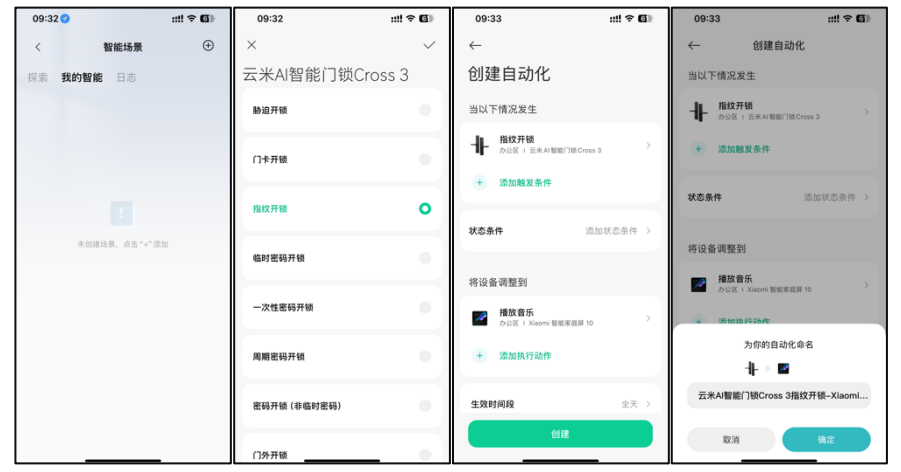

# 21. 更换电池

- (1) 准备好更换的 4 节干电池。
- (2) 上滑门锁后锁上电池仓盖板,将盖板取下。
- (3) 将没电的电池全部取下。
- (4) 将更换的电池按照下方示意的方向压入电池仓中。
- (5) 轻触门锁前面键盘区域,若能唤醒键盘,则电池更换成功;若无法唤醒键盘, 则需要检查电池仓中的电池方向是否正确,直至能正常唤醒门锁键盘。
- (6) 将电池仓盖板放在靠上的位置,下滑扣好,边缘与门锁后锁结构平齐,则电池 更换完成。

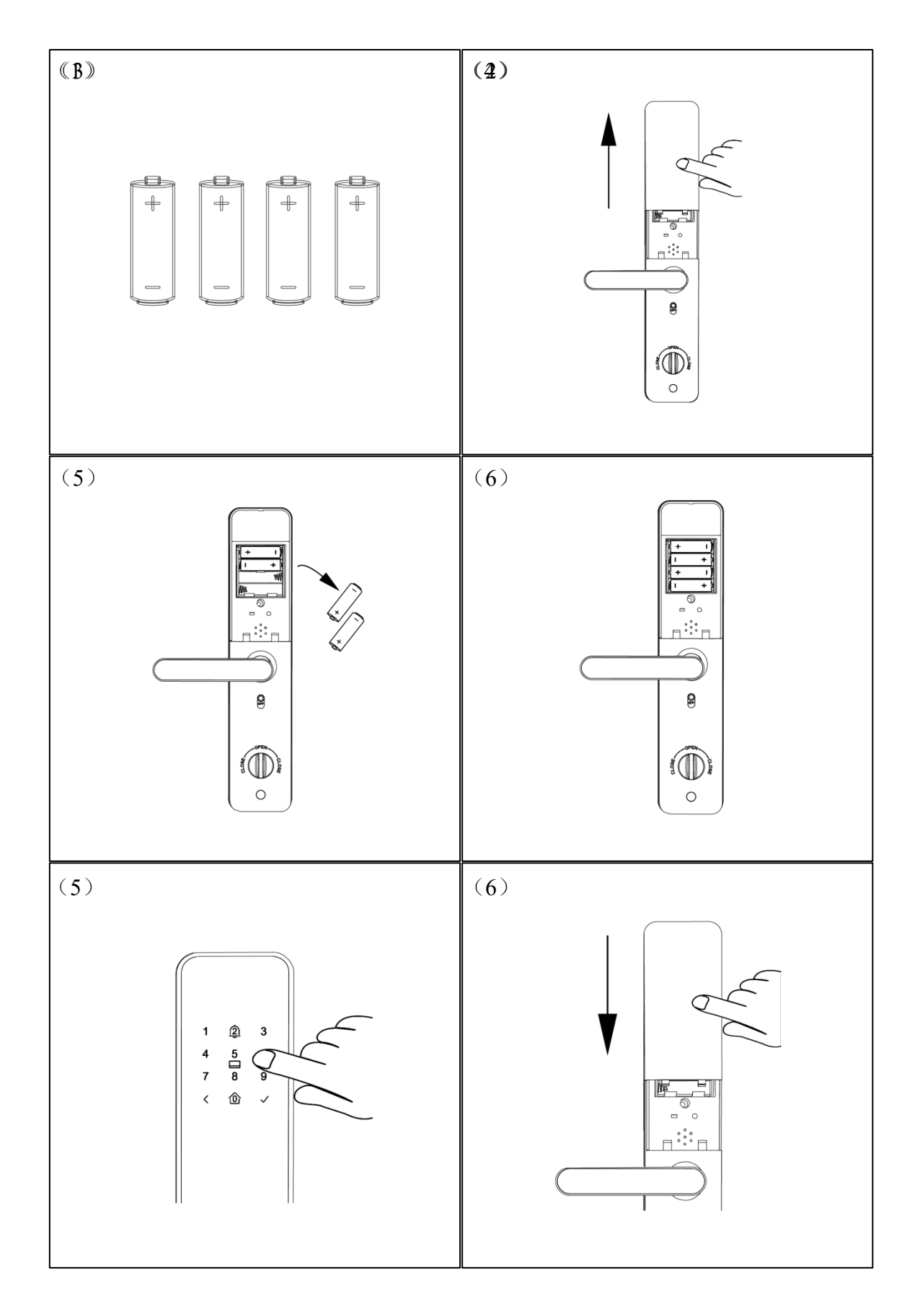

说明: 以上操作步骤和配图可能随着 APP 及插件版本升级发生改变, 仅供参考。